#### Passo a passo para encaminhar o formulário de devolução do repasse recebido juntamente com o comprovante de pagamento no valor de R\$ 5.000,00 – PROGRAMA EDUCAÇÃO CONECTADA

Preencha o formulário de DEVOLUÇÃO DE REPASSE RECEBIDO disponível no site da SEDU, aba servidores >> programa educação conectada >> formulários

Salve em seu computador em formato em PDF com o nome: DEVOLUÇÃO DE REPASSE RECEBIDO – SEU NOME

Escaneie o comprovante de pagamento e salve com o nome: COMPROVANTE DE PAGAMENTO – SEU NOME

Acesse o portal do servidor e logo em seguida em e-docs. No canto superior esquerdo, clique no sinal de mais (+) em laranja e clique em FAZER UPLOAD:

| E-Docs Pesquise proces                                                                        | sos, encaminhamentos e documentos                                                           |                           | Q Malena Vieira dos Santos Prando 🧕 | ) <mark>2</mark> 9 |
|-----------------------------------------------------------------------------------------------|---------------------------------------------------------------------------------------------|---------------------------|-------------------------------------|--------------------|
| Captura de D                                                                                  | Documentos                                                                                  |                           | VIDEOS E TUTO                       | RIAS               |
| <b></b>                                                                                       | G                                                                                           | enu lateral.              |                                     |                    |
| Elaborar<br>Crie um documento em branco ou escolha entre                                      | Fazer Upload                                                                                | ENCAMINHAMENTOS           | DOCUMENTOS                          |                    |
| vários modelos existentes.                                                                    |                                                                                             | Encaminhamentos Pendentes | Documentos para Eu Assinar          |                    |
| Iniciar                                                                                       | Novo                                                                                        |                           |                                     |                    |
| ← <del>`</del>                                                                                |                                                                                             | IR PARA ENCAMINHAMENTOS   | IR PARA DOCUMENTOS                  |                    |
| Encaminhamento                                                                                | Processo                                                                                    |                           |                                     |                    |
| O jeito E-Docs de tramitar documentos avulsos:<br>flexível, poderoso e totalmente rastreável. | Autue e tramite um processo administrativo<br>seguindo a formalidade da legislação vigente. |                           |                                     |                    |
| · · ·                                                                                         |                                                                                             |                           |                                     |                    |

CLIQUE NO ÍCONE VERDE PARA CAPTURAR O FORMULÁRIO E DEPOIS REPITA A OPERAÇÃO PARA CAPTURAR O COMPROVANTE DE PAGAMENTO:

| III Apps                                                                                                    | Processo Eletrón | co 🛫 SEDU - Secretaria d 🗧 SEGES 🞁 Diário Oficial do Es 📵 Calculadora Online 👰 Email – Malena Viei 🚍 Acesso Cidadão 📓 PMV   Ponto Vitór<br>Pesquise processos, encaminhamentos e documentos 🔍 🔍 | ia 💽 Email – GRH - SED<br>Malena Vieira dos Santos Prando 🕢 ²                                 |
|----------------------------------------------------------------------------------------------------|------------------|----------------------------------------------------------------------------------------------------|-----------------------------------------------------------------------------------------------|
|                                                                                                    | Upload de        | Documento para Captura                                                                                                    | Captura em Lote beta<br>Ideal para quem captura muitos<br>documentos diariamente<br>VAMOS LÁ! |
| <ul> <li>↓</li> <li>↓</li></ul> |                  |                                                                                                    |                                                                                               |
| ılı<br>s                                                                                                    |                  | Clique para selecionar um PDF, Áudio ou Vídeo (máximo 250 MB)                                                                                                    | tipos de arquivo                                                                              |
|                                                                                                    |                  |                                                                                                    | P                                                                                             |

| -> -> 🛧 📙 > Est       | te Computador > Siarhes (\\Sedu\Sede) (Y:) > GRH - CHEFIA > BONUS COMPUTADOR > ORIENTAÇÕES E FORM | IULÁRIOS          |                | ~ Ö      | Pesquisar ORIENTAQ  | ÕES E FO 🔎 | ſ  | n :   |
|-----------------------|---------------------------------------------------------------------------------------------------|-------------------|----------------|----------|---------------------|------------|----|-------|
| ganizar 🔻 Nova pa     | sta                                                                                               |                   |                |          | 0==                 | - 🔳 የ      |    |       |
|                       | Nome                                                                                              | Data de modificaç | Тіро           | Tamanho  |                     |            |    |       |
| Acesso rápido         | CI-27 - COMUNICAÇÃO PROGRAMA EDUCAÇÃO CONECTADA                                                   | 01/10/2021 17:39  | Chrome HTML Do | 104 KE   |                     |            | do | e 49  |
| OneDrive              | © Circular Nº. 02-2021                                                                            | 22/06/2021 14:03  | Chrome HTML Do | 747 KE   |                     |            |    |       |
| Esta Computedaria     | FORMULÁRIO PARA DEVOLUÇÃO DO REPASSE RECEBIDO                                                     | 06/01/2022 07:32  | Chrome HTML Do | 390 KE   | 1                   |            |    | he    |
| Este Computador       | Ø GESTÃO DO ATRIBUTO PROGRAMA EDUCAÇÃO CONECTADA                                                  | 28/07/2021 13:38  | Chrome HTML Do | 497 KE   |                     |            | t  | e "   |
| Area de Trabalho      | 📀 ORIENTAÇÕES DEVOLUÇÃO DO EQUIPAMENTO - PROGRAMA DE INOVAÇÃO EDUCAÇÃO CONECTADA                  | 11/08/2021 14:43  | Chrome HTML Do | 289 KE   | 1                   |            | m  | uitos |
| Documentos            | 💿 ORIENTAÇÕES PRESTAÇÃO DE CONTAS - PROGRAMA DE INOVAÇÃO EDUCAÇÃO CONECTADA                       | 24/06/2021 15:39  | Chrome HTML Do | 201 KE   | 1                   |            | nt | le    |
| Downloads             | 💿 PASSO A PASSO - ADESAO AO PROGRAMA EDUCAÇÃO CONECTADA VIA E-DOCS                                | 08/12/2021 13:55  | Chrome HTML Do | 1.009 KE | 1                   |            |    |       |
| 📰 Imagens             | 💿 Procedimento Operacional SIARHES - Projeto Educação Conectada                                   | 20/07/2021 16:15  | Chrome HTML Do | 843 KE   | 1                   |            | AI | MOSI  |
| Músicas               |                                                                                                   |                   |                |          |                     |            |    | -     |
| Vídeos                |                                                                                                   |                   |                |          |                     |            |    |       |
| Disco Local (C:)      |                                                                                                   |                   |                |          |                     |            |    |       |
| Dados (D:)            |                                                                                                   |                   |                |          |                     |            |    |       |
| GLOBAL (\\sedu\se     |                                                                                                   |                   |                |          |                     |            |    |       |
| GERAL (\\sedu\\sedu   |                                                                                                   |                   |                |          |                     |            |    |       |
| Sinches () Sedu (Sedu |                                                                                                   |                   |                |          |                     |            |    |       |
| - siames (//sedu/sed  |                                                                                                   |                   |                |          |                     |            |    |       |
| Rede                  |                                                                                                   |                   |                |          |                     |            |    |       |
|                       |                                                                                                   |                   |                |          |                     |            |    |       |
|                       |                                                                                                   |                   |                |          |                     |            |    |       |
|                       |                                                                                                   |                   |                |          |                     |            |    |       |
|                       |                                                                                                   |                   |                |          |                     |            |    |       |
|                       |                                                                                                   |                   |                |          |                     |            |    |       |
|                       |                                                                                                   |                   |                |          |                     |            |    |       |
| Nom                   |                                                                                                   |                   |                |          | Assurius personalia | adas v     |    |       |
| Nom                   | CONVICTANO FANA DEVOLUÇÃO DO REPASSE RECEDIDO                                                     |                   |                | ~        | Arquivos personaliz |            |    |       |
|                       |                                                                                                   |                   |                |          | Abrir 🔻             | Cancelar   |    |       |
|                       |                                                                                                   |                   |                |          |                     |            |    |       |

### SELECIONE SEU CARGO OU FUNÇÃO DE ACORDO COM SUA SITUAÇÃO ATUAL

| 💿 Citrix XenApp - Aplicações 🗙 🛛 🔁 Acesso Cidadão 🛛 🗴 💽 E-Docs (T) - Upload de Docume 🗴 📑 E-Docs - | Processos x   💁 Email – GRH - SEDU/ES – Outlo: x   + V – 🗗 X                                                                                                    |
|----------------------------------------------------------------------------------------------------|----------------------------------------------------------------------------------------------------|
| <ul> <li>← → C</li></ul>                                                                           | 😢 🖈 🛸 🔲 🏝 🗄<br>ail – Malena Viei 🚄 Acesso Cidadão 🧧 PMV   Ponto Vitória 💁 Email – GRH - SED                                                                                                    |
| E-Docs Pesquise processos, encaminhamentos e documentos                                            | Q 🛛 Malena Vieira dos Santos Prando 🕠 💃                                                                                                    |
| Upload de Documento para Captura                                                                   | Pré-visualização                                                                                                    |
| Arquivo Selecionado:<br>FORMULÁRIO PARA DEVOLUÇÃO DO REPASSE RECEBIDO.pdf<br>(389.9 kB)            | Ξ 32464345 1 / 1   - 77% +   ⊡ 🔊 ± 👼 :     GOVERNO DO ESFIRITO SANTO     Scoretaria de Estado da Edacação                                                                                                    |
| Gênero detectado: Textual          @ Informações sobre tipos de arquivo                            | Formulário para Devolução do Recurso Recebido<br>Formulário para Manifestação do Desinteresse na Utilização do Repasse<br>Financeiro de Parcela Única                                                                                                    |
| Com qual Cargo/Função você irá capturar este documento?           II.                              | <ul> <li>Eu, Número Funcional, CPF n<sup>a</sup>, servidor(a) da<br/>Secretaria de Estada da Educação, informo o meu desinteresse na utilização<br/>do recurso que recebi para aquisição do equipamento novo de informática,<br/>visonda auxilia oa desenvolviment de alminas atividades pedagógicos.</li> <li>Em anexo, encaminho cópia do comprovante de depósito identificado, com<br/>autenticação mecônica, no valor de \$5.000.00 (cinco mil resi), que efetuei<br/>no BAHSIES, Agência nº 6075, Conta Corrente nº 001229927.</li> <li>Nesse sentido, solicito que sejam adotadas as providências cabíveis.</li> </ul> |
| https://treinamenta.e-docs.es.gov.br/Documenta/Captura#                                            | (Assinatura do Servidor)                                                                                                    |

### SELECIONE SE O DOCUMENTO É ELETRONICO OU ESCANEADO

| Pesquise processos, encaminnamentos e documentos                                                                                  | = 32464345 1 / 1   − 77% +   🗄 🔕 ± 🧃                                                                                                    |
|----------------------------------------------------------------------------------------------------|----------------------------------------------------------------------------------------------------|
| FORMULÁRIO PARA DEVOLUÇÃO DO REPASSE RECEBIDO.pdf<br>(389.9 kB)                                                                   | GOVERNO DO ESTADO DO ESTRITO SANTO<br>Secretará de Estado da Edeação                                                                                                    |
| Gênero detectado: Textual                                                                                                    | Formulário para Devolução do Recurso Recebido                                                                                                    |
| Com qual Cargo/Função você irá capturar este documento? COMISSIONADO - GRH - SEDU - GOVES SUPERVISOR I QC-01 - GRH - SEDU - GOVES | Financeiro de Parcela Única     Eu, Número Funcional, CPF nº servidor(a) da     Secretaría de Estado da Educação, informo o meu desinteresse na utilização     do recurso que recebi para aquisição da ocupionemot nova de informática,     visanda auxile ao da exploymente da exploymente nova de informática,     visanda auxile no ao desenvolvimento de minimas atilidades pedagógicos.     Em anexo, encaminho cópia da comprovante de depósito identificado, com     autenticação mecônica no valor de RS SADOD (cinco mil reali), que efetuei |
| CIDADÃO Oual é o tipo do documento?                                                                                               | Nesse sentido, solicito que sejam adotadas as providências cabiveis. (Assinctura da Servidor)                                                                                                    |
| Documento Eletrônico         Documento Escaneado           selecionar         →                                                   |                                                                                                    |
| Documento Eletrônico         Documento Escaneado           selecionar         →                                                   |                                                                                                    |

#### DOCUMENTO ELETRONICO – CLIQUE EM SERA ASSINADO ELETRONICAMENTE

#### DOCUMENTO ESCANEADO – JÁ TEM QUE ESTAR ASSINADO A MÃO

| Citrix 3                     | XenApp - Logged Off 💦 🗙 🛛 🗾 Aces                           | so Cidadão                                   | ×                                       | E-Docs (T) - Uplo                  | ad de Docume 🗙                                  | E     | E-Docs - Pr | ocessos         | ×                                       | 💁 Email –                                    | GRH - SE                             | EDU/ES – C                              | Dutio: X                             | +                                          |                                    | ~                        | -                | ٥   | ×          |
|------------------------------|------------------------------------------------------------|----------------------------------------------|-----------------------------------------|------------------------------------|-------------------------------------------------|-------|-------------|-----------------|-----------------------------------------|----------------------------------------------|--------------------------------------|-----------------------------------------|--------------------------------------|--------------------------------------------|------------------------------------|--------------------------|------------------|-----|------------|
| $\leftarrow \   \rightarrow$ | C freinamento.e-docs.es.gov                                | <b>br</b> /Documento/C                       | aptura#scd-capt                         | tura-textual-ch                    | ecar-se-vai-assin                               | ar    |             |                 |                                         |                                              |                                      |                                         |                                      |                                            | Ē                                  | ☆                        | * 🗆              | -   | -          |
| Apps                         | Processo Eletrônico SEDU - Se                              | cretaria d 🕻 SI                              | :GES 🚺 Diário (                         | Oficial do Es                      | Calculadora Or                                  | nline | 💁 Email     | – Malena Viei   | Ace                                     | sso Cidadão                                  | 💽 PN                                 | //V   Ponto                             | Vitória                              | 💽 Ema                                      | i – GRH -                          | - SED                    |                  |     | _          |
|                              | E-Docs Pesquise pro                                        | ocessos, encar                               | ninhamentos                             | e document                         | tos                                             |       |             |                 |                                         |                                              |                                      | Q                                       | Mal                                  | lena Vieira                                | a dos Sa                           | antos F                  | rando            | Ð   | <b>2</b> 9 |
| Ð                            |                                                            | (00).                                        |                                         |                                    |                                                 |       | ^           | <b>≡ 324d</b> 4 | 4345                                    | 1 / 1                                        | -                                    | 77%                                     | +                                    |                                            | න                                  | <u>•</u>                 | ē                | :   | Î          |
|                              | Gênero detectado: <b>Textual</b>                           |                                              | 0                                       | Informações sol                    | bre tipos de arquiv                             | o     |             |                 |                                         | GOVE                                         | RNO DO E<br>Secretari                | ESTADO DO                               | ESPÍRITO<br>la Educação              | ) SANTO                                    |                                    |                          |                  |     |            |
|                              | Com qual Cargo/Função v                                    | ocê irá captu                                | ar este docu                            | mento?                             |                                                 |       |             |                 |                                         | Formulário                                   | para De                              | volução                                 | do Recu                              | rso Receb                                  | do                                 |                          |                  |     |            |
| £7                           | COMISSIONADO - GRH -                                       | SEDU - GOVES                                 |                                         |                                    |                                                 |       |             |                 | Formulár                                | io para Man                                  | ifestação<br>Finance                 | do Desint<br>iro de Parc                | eresse no<br>cela Únic               | a Utilização<br>a                          | do Repo                            | isse                     |                  |     |            |
|                              | SUPERVISOR I QC-01 - 0                                     | GRH - SEDU - GO                              | VES                                     |                                    |                                                 |       |             | F               |                                         | Número Fi                                    | Incional                             |                                         | CPE nº                               |                                            | servidor                           | (a) da                   |                  |     |            |
| і<br>~                       | <u></u> CIDADÃO                                            |                                              |                                         |                                    |                                                 |       |             | Se<br>d<br>vi   | ecretaria o<br>lo recurso<br>isando au  | de Estado da<br>que recebi p<br>ilio ao dese | a Educaç<br>bara aqui<br>nvolvimer   | ão, inform<br>isição do e<br>nto de mir | no o meu<br>equipame<br>nhas ativie  | desinteres<br>ento novo<br>dades ped       | e na utili<br>de inform<br>agógica | ização<br>nática,<br>is. |                  |     |            |
| ılı<br>s                     | Qual é o tipo do document                                  | to?                                          |                                         |                                    | ?) Qual a diferenç                              | a?    |             | Er<br>a<br>n    | im anexo, e<br>autenticaç<br>10 BANESTE | encaminho<br>ão mecânic<br>S, Agência r      | cópia do<br>a, no valo<br>1º 0675, C | comprove<br>or de R\$ 5.<br>Conta Corr  | ante de d<br>000,00 (ci<br>ente nº 0 | lepósito ide<br>inco mil rec<br>012239927. | entificado<br>iis), que o          | o, com<br>efetuei        |                  |     |            |
| ?                            | Documento Eletrônico                                       |                                              | Documento                               | Escaneado                          | )                                               |       |             | N               | lesse sentio                            | do, solicito q                               | ue sejam                             | adotada                                 | s as provi                           | dências ca                                 | bíveis.                            |                          |                  |     |            |
|                              | SELECIONAR                                                 | ÷                                            | SELECIONAR                              |                                    | ÷                                               |       |             |                 |                                         |                                              | (Assin                               | atura do S                              | Servidor)                            |                                            |                                    |                          |                  |     |            |
|                              |                                                            |                                              |                                         |                                    |                                                 |       |             |                 |                                         |                                              |                                      |                                         |                                      |                                            |                                    |                          |                  |     |            |
|                              | Qual tipo de assinatura?                                   |                                              |                                         |                                    | 🗿 Qual a diferenç                               | a?    |             |                 |                                         |                                              |                                      |                                         |                                      |                                            |                                    |                          |                  |     |            |
|                              | E-Docs<br>Será assinado<br>eletronicamente<br>SELECIONAR → | ICP-E<br>Já está a<br>digitali<br>SELECIONAR | B <b>rasil</b><br>ssinado<br>mente<br>→ | Sem /<br>O docum<br>a:<br>SELECION | Assinatura<br>tento NÃO será<br>ssinado<br>AR → |       |             |                 |                                         |                                              |                                      |                                         |                                      |                                            |                                    |                          |                  |     | •          |
| <sup>مه م</sup> ور<br>۲      | ) H 💽 🗖 🌿                                                  | o 💿                                          |                                         |                                    |                                                 |       | ¥           |                 |                                         |                                              |                                      |                                         |                                      | ۶ <sup>۹</sup>                             | ^ ¢8                               | ) POR<br>PTB2            | 07:37<br>06/01/2 | 122 | 2          |

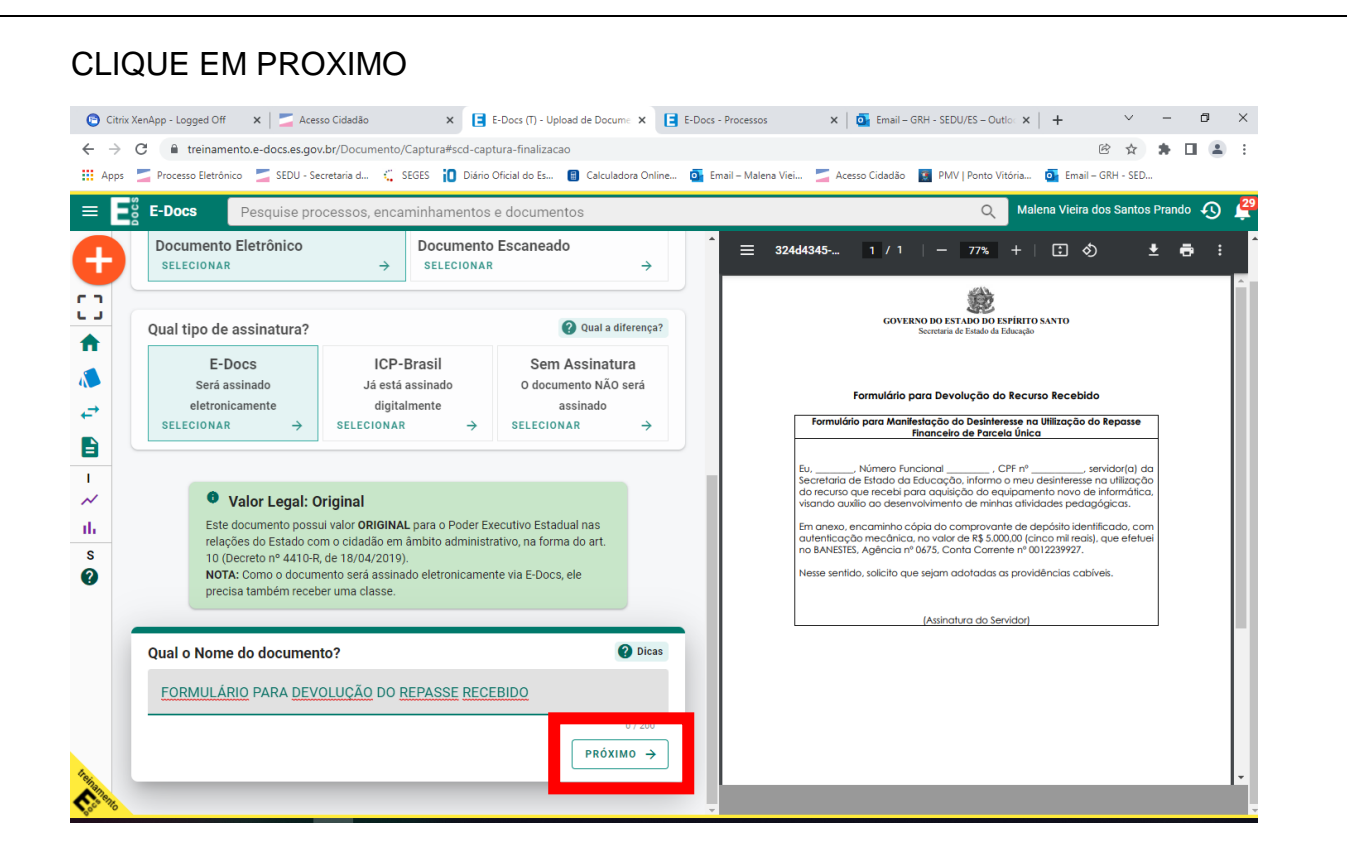

#### NAS PROXIMAS ETAPAS CLIQUE EM PROXIMO E POR ULTIMO CAPTURAR

| 😨 Citrix XenApp - Logged Off 🛛 🗙 🔁 Acesso Cidadão 🔹 🗴 📘 E-Docs (T) - Upload de Docume 🗙 📑 E-D                                                                                                    | Docs - Processos x Grail - GRH - SEDU/ES - Outlo: x + · · · · ·                                                                                                    |
|----------------------------------------------------------------------------------------------------|----------------------------------------------------------------------------------------------------|
| ← → C                                                                                                    | ie 🖈 🛱 🖬 😩                                                                                                    |
| 🔢 Apps 🔰 Processo Eletrônico 🔰 SEDU - Secretaria d 🐫 SEGES 📋 Diário Oficial do Es 🔋 Calculadora Online 💿                                                                                                    | 🕨 Email – Malena Viei 🔰 Acesso Cidadão 🛛 🛐 PMV   Ponto Vitória 💽 Email – GRH - SED                                                                                                    |
| E-Docs Pesquise processos, encaminhamentos e documentos                                                                                                    | Q Malena Vieira dos Santos Prando 🔊                                                                                                    |
| FORMULÁRIO PARA DEVOLUÇÃO DO REPASSE RECEBIDO                                                                                                    |                                                                                                    |
| Este documento possui restrição de acesso prevista em lei? Nível de Acesso: ORGANIZACIONAL ② S TORNAR PÚBLICO A LIMITAR ACESSO                                                                                                    | Em anexo, encaminho cópia do comprovante de depósito identificado, com<br>autenticação mecânica, no valar de \$ \$ \$000.00 (nican mit reaid), que efetuei<br>no 8ANESTE, Agência m <sup>2</sup> 055, Conta Carmente n <sup>0</sup> 001239727.<br>Nesse sentido, salicito que sejam adotadas as providências cabiveis.<br>(Assinatura do Servidor) |
| Termo de Responsabilidade                                                                                                    |                                                                                                    |
| <ul> <li>Art. 299 do Código Penal. Omitir, em documento público ou particular, declaração que nele deveria constar, ou nele inserir ou fazer inserir declaração falsa ou diversa da que devia ser escrita, com o fim de prejudicar direito, criar obrigação ou alterar a verdade sobre o fato juridicamente relevante:</li> <li>Pena: reclusão, de 1 (um) a 5 (cinco) anos, e multa, se o documento é público, e reclusão de 1 (um) e 5 (cinco)</li> </ul> |                                                                                                    |
| <ul> <li>Parágrafo único. Se o agente é funcionário público, e comete o crime prevalecendo-se do<br/>cargo, ou se a falsificação ou alteração é de assentamento de registro civil, aumenta-se a pena<br/>de sexta parte.</li> </ul>                                                                                                    |                                                                                                    |
| Ao capturar o documento, você declara estar ciente de que a falsidade do seu conteúdo pode implicar na sanção<br>penal prevista no Art. 299 do Código Penal, conforme transcrição acima.<br>Outras opções: Aguardar a conclusão da operação                                                                                                    |                                                                                                    |
| Cancelar Cancelar                                                                                                    | -                                                                                                    |
| - 0 H 🖱 🛏 🚓 🧥 🐨 📧                                                                                                    | ee مرابار POR 07-41                                                                                                    |

#### ASSIM QUE O **COMPROVANTE DE PAGAMENTO** TAMBÉM JÁ ESTIVER CAPTURADO, ANOTE O NUMERO CRIADO

#### ELE É GERADO AUTOMATICAMENTE, E SE ENCONTRA NO CANTO SUPERIOR ESQUERDO PROXIMO AO SINAL DE + LARANJA

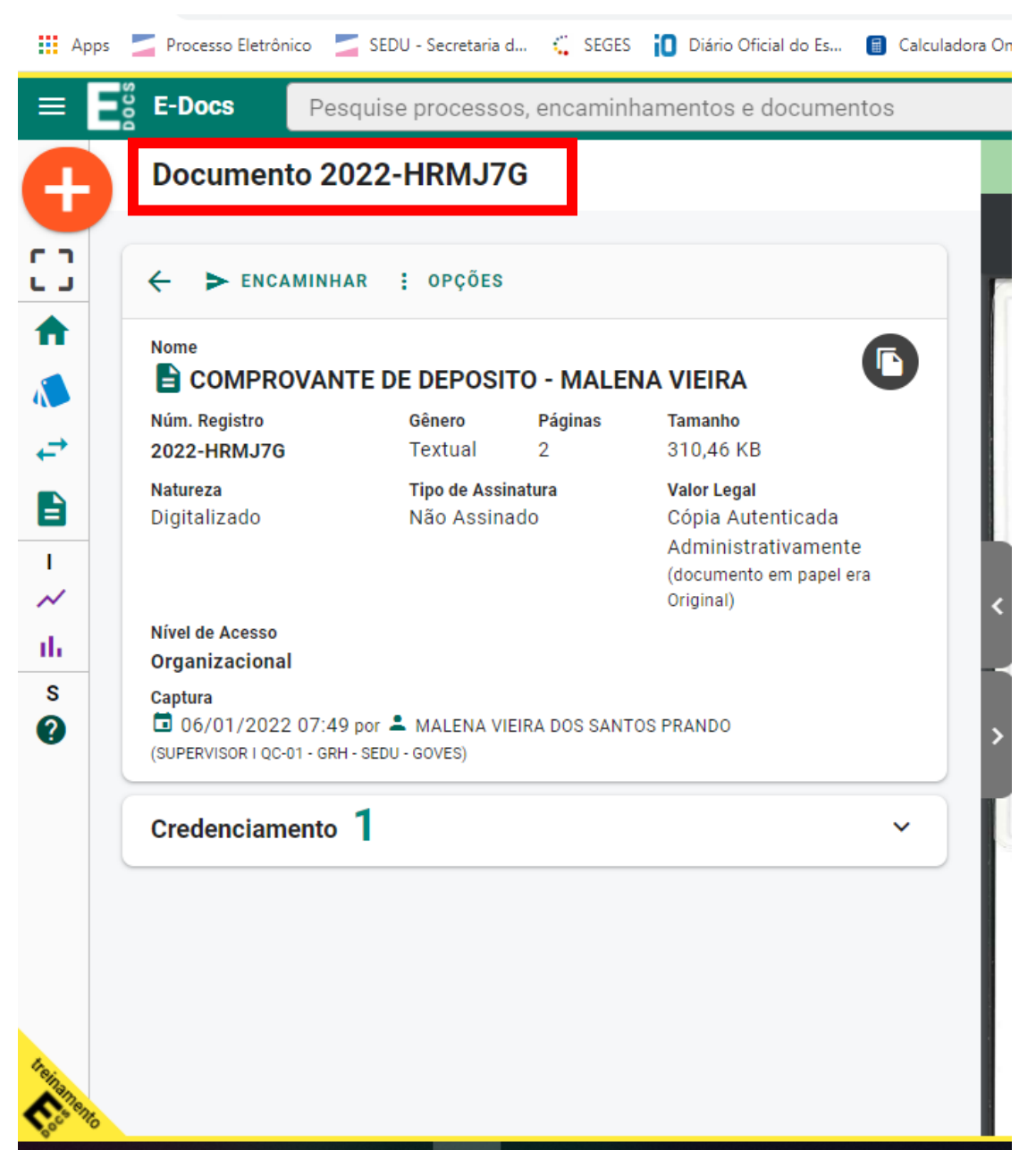

PRONTO, OS DOIS DOCUMENTOS JÁ ESTÃO NO E-DOCS, AGORA É NECESSÁRIO ENCAMINHAR PARA GEOFI – GERENCIA ORÇAMENTARIA DE FINANÇAS

#### PARA ENCONTRAR OS DOCUMENTOS CAPTURADOS, CLIQUE NO ICONE ASSINALADO ABAIXO

| Apps     | <b>—</b> P | rocesso Eletrônico 🛛 🚽 SEDU - Secretaria d 🐫 SEGES 🔞 Diário Oficial do Es 🔋 Calculadora                                                              | ı Online 🧃 Email – Malena Vie | ei 🗾 | Acesso Cidadão               | 🛐 PMV   Ponto Vitóri                                                                                             | ia 🧕 Email – GRH - SED                                                                                                    |                            |    |   |
|----------|------------|----------------------------------------------------------------------------------------------------|-------------------------------|------|------------------------------|----------------------------------------------------------------------------------------------------|----------------------------------------------------------------------------------------------------|----------------------------|----|---|
| = E      | Docs       | Docs Pesquise processos, encaminhamentos e documentos                                                                                                |                               |      |                              | Q                                                                                                    | Malena Vieira dos Santos                                                                                                    | Prando                     | Ð  | 4 |
|          | <b>6</b> c | OPIAR SELECIONADOS                                                                                                    |                               | ^    | DOCL                         | UMENTO ORG                                                                                                    | ANIZACIONAL                                                                                                    | -                          | ٢1 |   |
| 5.3      |            | Documento                                                                                                    | Captura                       |      | ≡                            | 1 / 2   -                                                                                                    | - +   🗄 🚸                                                                                                    | ± i                        | •  | : |
| <b>^</b> |            | ORG 2022-HRMJ7G - <u>COMPROVANTE DE DEPOSITO - MALENA VIEIRA</u> *<br>BPDF 2 pág. 310,46 KB Cópia                                                    | 06/01/2022                    |      |                              | GOVERNO DO ESTA<br>Secretaria de                                                                                 | DO DO ESPÍRITO SANTO<br>Estado da Edacação                                                                                          |                            |    |   |
|          |            | ORG 2022-C9RJ2J - F <u>ORMULÁRIO PARA DEVOLUÇÃO DO REPASSE RECEBIDO</u> ★ 🖍<br>EPDF 2 pág. 399,79 KB Original 🖉                                      | 06/01/2022<br>07:43           |      |                              | Formulário para Devel                                                                                            | ução do Poourse Bonobido                                                                                                    |                            |    |   |
|          |            | ORG 2021-V38M2S - <u>SOLICITAÇÃO DE REPASSE DE PARCELA UNICA - MALENA VIEIRA 🖈 🗡</u>                                                                 | 08/12/2021<br>13:44           |      | Formu                        | ulário para Manifestação do<br>Financeiro d                                                                      | Desintereise na Utilização do Repo<br>de Parcela Única                                                                              | isse                       |    |   |
| ~        |            | Usado em : -* 2021-MFNC4R - ADESAO PROGRAMA EDUCAÇÃO CONECTADA - MALENA VIEIRA ORG 2021-6503RF - Formulário para Devolução do Repasse Recebido-1 (1) | 15/07/2021                    |      | Eu,<br>Secretari<br>do recur | , Número Funcional<br>ría de Estado da Educação,<br>riso que recebi para aquisiçã<br>a utilia do derepuelvimento | , CPF nº, servidor<br>informo o meu desinteresse na utili<br>so do equipamento novo de inform<br>de minhar atividader protocoloriza | (a) da<br>zação<br>hática, |    | 0 |

ELE ABRE OS DOCUMENTOS QUE VOCE JÁ CAPTUROU

CLIQUE NO DOCUMENTO DEVOLUÇÃO DO REPASSE RECEBIDO QUE ELE IRÁ ABRIR E DEPOIS CLIQUE EM ENCAMINHAR

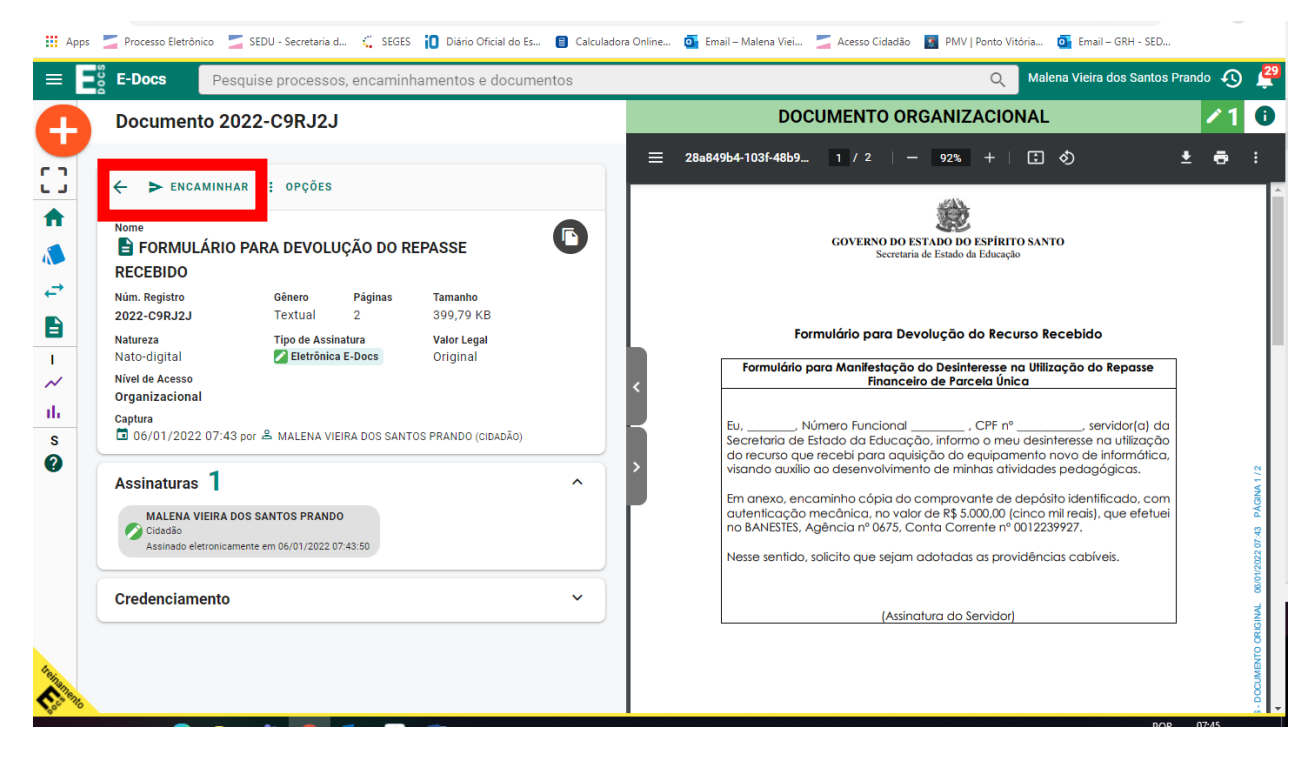

## SELECIONE SEU CARGO OU FUNÇÃO DE ACORDO COM SUA SITUAÇÃO ATUAL

| O Citrix XenApp - Logged Off     x     Z Acesso Cidadão     x     E t-Docs (1) - Novo Encaminham       ←     →     C   | ■ E-Docs - Processos       x       ●       Email - GRH - SEDU/ES - Outlo: x       +       ✓       -       □                                                                                                    |
|----------------------------------------------------------------------------------------------------|----------------------------------------------------------------------------------------------------|
| E-Docs Pesquise processos, encaminhamentos e documentos                                                                | Q Malena Vieira dos Santos Prando 🐼                                                                                                    |
| Novo Encaminhamento                                                                                                    | DOCUMENTO ORGANIZACIONAL                                                                                                    |
| Com qual Cargo/Função você irá Encaminhar?  Com ssionAdo - gRH - sedu - goves  Supervisor I qC-01 - gRH - sedu - goves | E 28a849b4-103f-48b9 1 / 2   - 92% +   E 🗞 🛓 🖶<br>GOVERNO DO ESTADO DO ESPÍRITO SANTO<br>Secretaria de Estado da Educação                                                                                                    |
| CIDADAU                                                                                                    | Formulário para Devolução do Recurso Recebido         Formulário para Manifestação do Desinteresse na Utilização do Repasse Financeiro de Parcela Única         Eu,, Número Funcional, CPF nº, servidor(a) da Secretaria de Estado da Educação, informo o meu desinteresse na utilização do recurso que recebi para aquisição do equipamento novo de informática, visando auxílio ao desenvolvimento de minhas atividades pedagógicas.         Em anexo, encaminho cópia do comprovante de depósito identificado, com autenticação mecânica, no valor de R\$ 5.000.00 (cinco mil recis), que efetuei no BANESTES, Agência nº 0675, Conta Corrente nº 0012239927.         Nesse sentido, solicito que sejam adotadas as providências cabíveis. |
|                                                                                                    | (Assinatura do Servidor)                                                                                                    |

# ALÉM DO FORMULARIO, É NECESSÁRIO ENCAMINHAR O COMPROVANTE

#### CLIQUE EM PROCURAR E DIGITE O NUMERO GERADO NO COMPROVANTE DE PAGAMENTO

| Neve Encominhomente                                                                                                    | DOCUMENTO ORGANIZACIONAL                                                                                                    |
|----------------------------------------------------------------------------------------------------|----------------------------------------------------------------------------------------------------|
| Novo Encaminnamento                                                                                                    | Ξ         28a849b4-103f-48b9_         1         / 2           -         92%         +           Ξ         δ)         ±                                       |
| Com qual Cargo/Função você irá Encaminhar?  ComissioNADO - GRH - SEDU - GOVES  SUPERVISOR I QC-01 - GRH - SEDU - GOVES  CIDADÃO | GOVERNO DO ESPÍRITO SANTO<br>Secretaria de Estado da Educação                                                                                                |
| Quais Documentos serão encaminhados?                                                                                            | Formulário para Devolução do Recurso Recebido     Formulário para Manifestação do Desinteresse na Utilização do Repasse <u>Financelo de Parcelo Única</u> Lu |

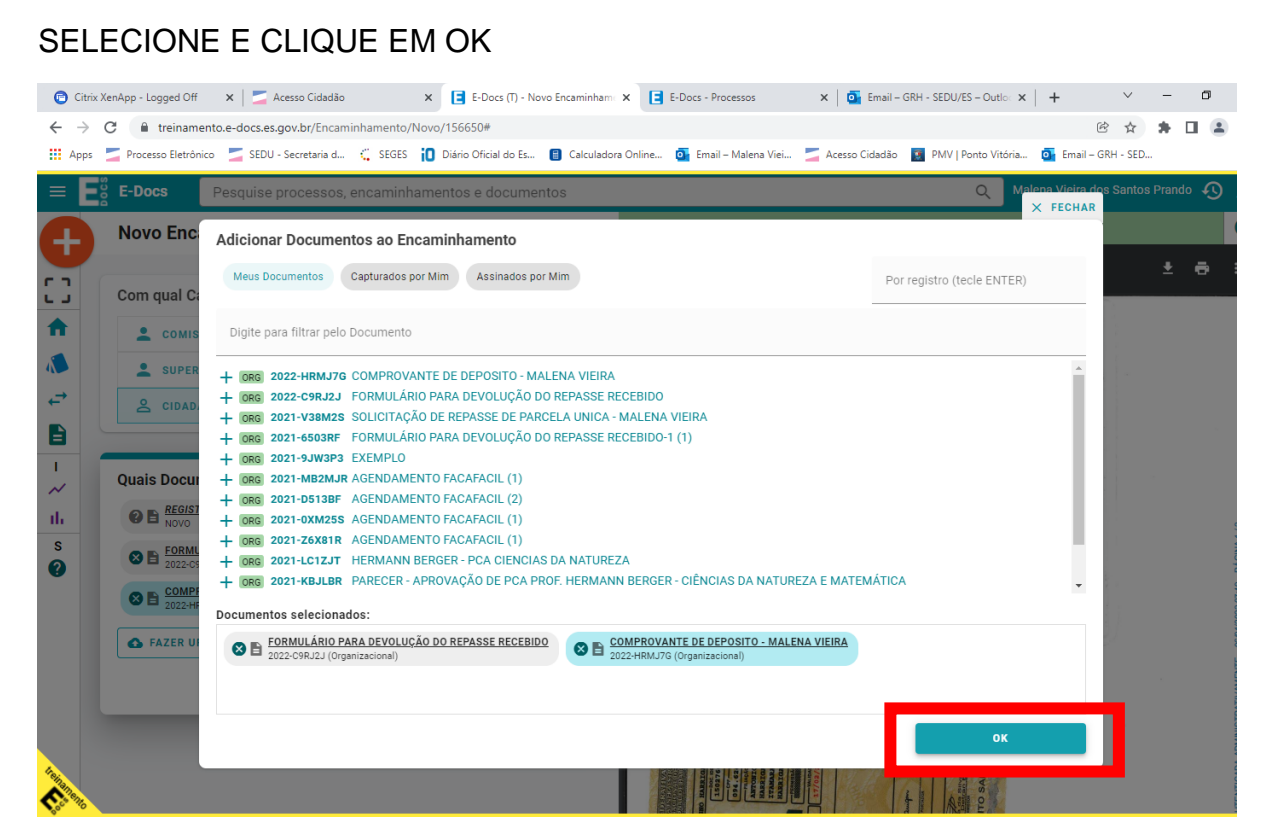

CLIQUE EM PROXIMO E VOCE SERÁ REDIRECIONADO A TELA PARA SELECIONAR O DESTINATARIO

CLIQUE EM SETOR – SELECIONE O ORGAO SEDU E DIGITE GEOFI

#### CLIQUE EM OK

| Apps Apps    | Processo Eletrônio | o 🗾 SEDU - Secretaria d 🕻 SEGES 🚺 Diário | o Oficial do Es 📋 Calculadora On | line 📴 Email – Malena Viei 🗾 | Acesso Cidadão  S PMV   Ponto Vitória 💽 Er | nail – GRH - SED        |
|--------------|--------------------|------------------------------------------|----------------------------------|------------------------------|--------------------------------------------|-------------------------|
| ≡ Eå         | E-Docs             | Pesquise processos, encaminhamento:      | s e documentos                   |                              |                                            | HAR s Santos Prando 🕠 🛔 |
|              | Novo Enc           | Quais serão os Destinatários?            |                                  |                              |                                            | /1                      |
| U            |                    | ★ SUGESTÕES                              | ÓRGÃO                            | SETOR                        | GRUPOS E COMISSÕES                         | ± e :                   |
| 3            | Com qual Ca        | Patriarca Virgão                         |                                  |                              | -                                          |                         |
| <b>f</b>     | 💄 соміз            | 60VES - SEDU*ESPI                        | RITO SANTO SECRETARIA DE ES      | STADO DA EDOCACAO            |                                            | J.                      |
|              | SUPER              | GEOFI                                    |                                  |                              |                                            |                         |
| ←            | S CIDAD            | L + GEOFI - GERENCIA DE ORCAMENTO E      | FINANCAS-SEDU                    |                              |                                            |                         |
|              |                    |                                          |                                  |                              |                                            |                         |
| 1            | Quais Docur        |                                          |                                  |                              |                                            | passe                   |
| ~            |                    |                                          |                                  |                              |                                            |                         |
| S            |                    |                                          |                                  |                              |                                            | ior(a) da<br>Itilização |
| 0            |                    |                                          |                                  |                              |                                            | rmática,<br>cas.        |
|              | 2022-HF            |                                          |                                  |                              |                                            | do, com<br>e efetuei    |
|              | G FAZER U          | Selecionados:                            |                                  |                              |                                            | 8 07:43                 |
|              |                    |                                          |                                  |                              |                                            | 8/01/2022               |
|              | Quais serão        |                                          |                                  |                              |                                            | 0<br>1997               |
|              | Você ainda não     |                                          |                                  |                              | ок                                         | TO ORIG                 |
| <b>Angle</b> | Q PROCURA          |                                          |                                  |                              |                                            |                         |
| Cost Billo   |                    |                                          | -                                |                              |                                            | POR 07:59               |

## CLIQUE EM PROXIMO E DIGITE O TITULO E A MENSAGEM CONFORME A IMAGEM

|                                                                                                    | aboumentoo                                                                                                    |                                                                                                    |                                                                                                    | <b>`</b>                                                                                                    |   |
|----------------------------------------------------------------------------------------------------|----------------------------------------------------------------------------------------------------|----------------------------------------------------------------------------------------------------|----------------------------------------------------------------------------------------------------|----------------------------------------------------------------------------------------------------|---|
| C <ul> <li>Intrinsmitted e docese</li> <li>Stable / Secter and etc.</li> <li>Stable / Secter and etc.</li> <li>Stable / S</li></ul> |                                                                                                    |                                                                                                    |                                                                                                    |                                                                                                    |   |
| Título (cerigatório)       DOCUMENTO ORGANIZACIONAL         EVOLUÇÃO DO REPASSE RECEBIDO - SEU NOME       40 / 200         40 / 200       40 / 200         Mensagem (obrigatório)       Segue formulário e comprovante de pagamento da servidora         XXXXXXXXXXXXXX       Formulário para Devolução do Recurso Recebido         Formulário para Devolução do Recurso Recebido         Formulário para Mantestação do Repasse         Financeiro de Parcelo Única         Lu, Mimero Funcional, CPF nº servidar(a) da Secretaria de Estado da Educação, informo o meu desinteresse na utilização do Repasse         Número e cualição do equipamento novo de informático, visando auxilio co deservolvimento da enhinas atividades pedagão         Número Funcional, CPF nº servidar(a) da Secretaria de Estado da Educação, informo o meu desinteresse na utilização do recurso que receis para caquição do e equipamento novo de informático, visando auxilio co deservolvimento novo de informático, visando auxilio co deservolvimento novo de informático, visando auxilio co deservolvimento novo de informático, visando auxilio co deservolvimento novo de informático, com autenticação mecônico n. ovori de R\$ 5.000.00 (cinco mi recis), que efetuei no RANESTES, Agência nº 0675, conto Corrente nº 0012239227.                                                                                                    | <b>こ</b> め                                                                                                    | <b>•</b>                                                                                                    |                                                                                                    |                                                                                                    |   |
|                                                                                                    | DEVOLUÇÃO DO REPASSE RECEBIDO - SEU NOME         40 / 200         Mensagem (obrigatório)         Segue formulário e comprovante de pagamento da servidora         XXXXXXXXXXXXX         COVERNO DO ESFIRITO SANTO         Segue formulário e comprovante de pagamento da servidora         XXXXXXXXXXXXXXXXXXXXXXXXXXXXXXXXXXXX |                                                                                                    |                                                                                                    |                                                                                                    |   |
|                                                                                                    | Pecquise processos, encaminhamentos e documentos                                                                                                    |                                                                                                    |                                                                                                    |                                                                                                    |   |
|                                                                                                    | -                                                                                                    | Eu,, N<br>Secretaria de l<br>do recurso que<br>visando auxílio                                                                                                    | úmero Funcional, CPF<br>Estado da Educação, informo o r<br>o recebi para aquisição do equip<br>ao desenvolvimento de minhas | nº, servidor(a) do<br>neu desinteresse na utilização<br>amento novo de informática<br>atividades pedagógicas. | 1 |
|                                                                                                    | - 110                                                                                                    | DOCUMENTO ORGANIZACIONAL     O     DOCUMENTO ORGANIZACIONAL     O     Secretaria de Latado da Educação     O     O |                                                                                                    |                                                                                                    |   |
|                                                                                                    |                                                                                                    | Nesse sentido,                                                                                                    | solicito que sejam adotadas as p                                                                                            | rovidências cabíveis.                                                                                         |   |
|                                                                                                    | 70 / 1500                                                                                                    |                                                                                                    | (Assinatura do Servic                                                                                                    | lor)                                                                                                    |   |
|                                                                                                    |                                                                                                    |                                                                                                    |                                                                                                    |                                                                                                    |   |

CLIQUE EM ENVIAR

#### A TELA ABAIXO CONFIRMA O ENCAMINHAMENTO ENVIADO

| III Ap | ps Processo Eletrôn                                                                                                    | nico 🔰 SEDU - S<br>Pesquise pi | secretaria d 🤅                          | minhamentos e docum | 😑 Calculadora Online            | . 💽 Email – Malena Viei | Acesso Cidadâ | io 🛐 PMV   Ponto Vit | tória 💽 Email – GRH - SED<br>Malena Vieira dos Santos Prando | 🕙 📮 |
|--------|----------------------------------------------------------------------------------------------------|--------------------------------|-----------------------------------------|---------------------|---------------------------------|-------------------------|---------------|----------------------|--------------------------------------------------------------|-----|
| Ð      | Rastreio d                                                                                                    | do Encamir                     | nhamento 2                              | 022-0MSSV6          |                                 |                         |               |                      |                                                              |     |
| 0      | <del>(</del>                                                                                                    |                                |                                         |                     |                                 |                         |               |                      |                                                              |     |
|        | Protocolo<br>2022-0MSSV<br>Postado em 🖬 06                                                                                                    | <b>/6</b><br>6/01/2022 08:0:   | Título<br>DEVOLUÇÃ(<br>3:44 por 🐣 MALEN | D DO REPASSE RECEE  | BIDO - SEU NOME<br>DO (CIDADÃO) |                         |               |                      |                                                              |     |
| ↓ ·    | Mensagens (1)  C EXIBIR TODOS C RECOLHER  > ➤ DE: ♣, MALENA VIEIRA DOS SANTOS PRANDO (CIDADÃO) EII: ① 06/01/2022 08:03:44 Para: 叠 GOVES - SEDU - GEOFI - GERENCIA DE ORCAMENTO E FINANCAS-SEDU Documentos (3): @R® 2022-CORJ2J - FORMULÁRIO PARA DEVOLUÇÃO DO REPASSE RECEBIDO @R® 2022-HRMJ7G - COMPROVANTE DE DEPOSITO - MALENA VIEIRA OR® 2022-OMSSV6 - REGISTRO DO ENCAMINHAMENTO 2022-OMSSV6 |                                |                                         |                     |                                 |                         |               |                      |                                                              |     |
| Y      |                                                                                                    |                                |                                         |                     |                                 |                         |               |                      |                                                              |     |
|        |                                                                                                    |                                |                                         |                     |                                 |                         |               |                      |                                                              |     |